# komfovent<sup>®</sup>

# DOMEKT units met C6.1 en C6.2 bedieningspanelen GEBRUIKERSHANDLEIDING

### Begin

Gefeliciteerd met de aankoop van een KOMFOVENT ventilatie-eenheid. Op dit moment is uw ventilatie-eenheid al geïnstalleerd, aangesloten en klaar voor gebruik. Als het apparaat nog niet gemonteerd is, er nog geen leidingen of stroomvoorziening is aangesloten, gelieve deze gebruikershandleiding dan opzij te leggen en neem contact op met een gekwalificeerde installateur.

### Apparaatbediening via C6.1 bedieningspaneel

De ventilatie-eenheid kan gemakkelijk worden bediend via een bedieningspaneel. Als het apparaat op het lichtnet is aangesloten, geeft het bedieningspaneel het startscherm of een screensaver weer. Het aanraakgevoelige scherm van het paneel reageert op zachte tikken op de display. Gebruik geen scherp gereedschap (schroevendraaiers of pennen), oefen ook geen overmatige druk uit, omdat dit het display kan beschadigen. Tik op een screensaver om naar het startscherm te gaan.

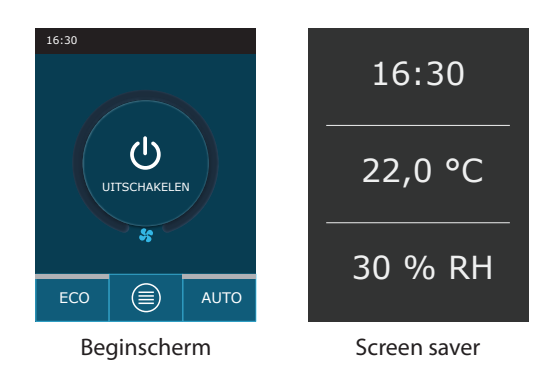

#### Het apparaat inschakelen

- 1. Druk op de AAN/UIT-knop in het midden van het startscherm;
- 2. Bevestig het bericht dat verschijnt;
- 3. In het midden van het startscherm verschijnt een symbool dat een werkingsmodus aangeeft die binnenkort zal starten.

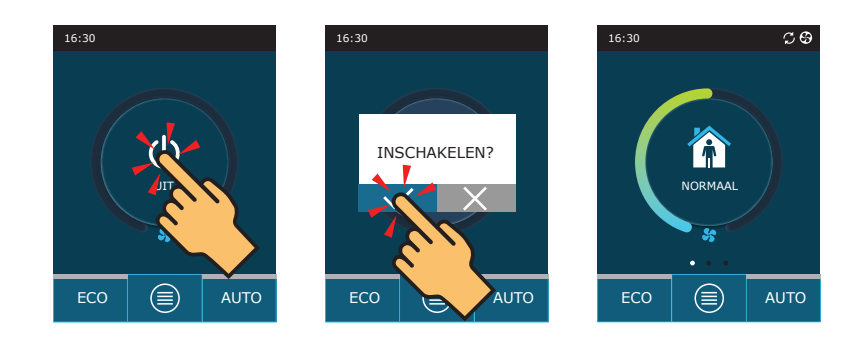

#### Het apparaat uitschakelen

- 1. Druk op de knop "Menu" onderaan het startscherm;
- 2. Druk op de AAN/UIT-knop onderaan het menuvenster;
- 3. Bevestig het bericht dat verschijnt;
- 4. Druk op een terugkeerpictogram boven aan het scherm om terug te keren naar het beginscherm.

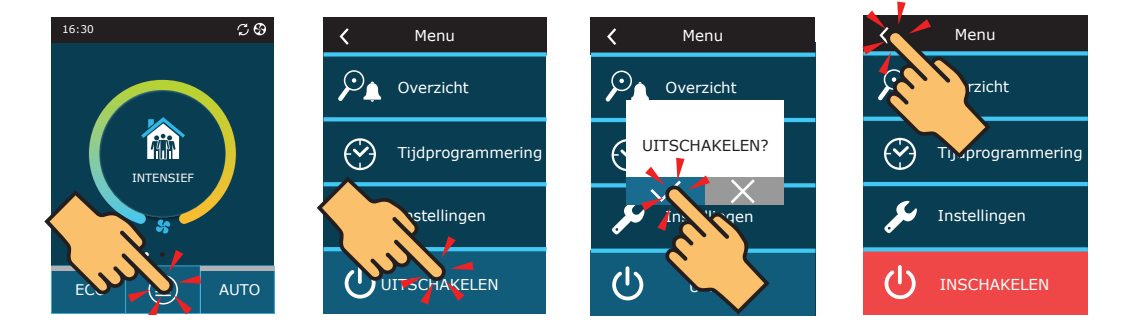

# Standaardwerkmodi selecteren

|                                  | 於<br>前<br>WEG | NORMAAL | INTENSIEF | BOOST |
|----------------------------------|---------------|---------|-----------|-------|
| Intensiteit van de<br>ventilatie | 20%           | 50%     | 70%       | 100%  |
| Temperatuur<br>instellen         | 20°C          | 20°C    | 20°C      | 20°C  |

1. Druk op een pictogram dat de huidige werkingsmodus in het midden van het startscherm aangeeft;

2. Selecteer en druk op de gewenste bedieningsmodus;

3. Een pictogram voor de geselecteerde bedieningsmodus verschijnt in het midden van het startscherm.

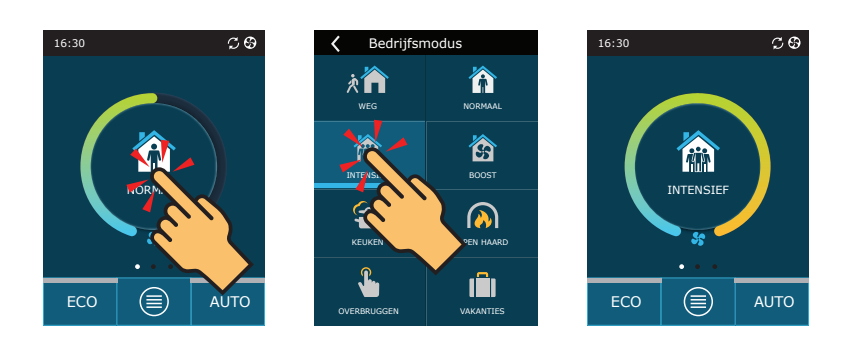

# Kiezen van speciale bedrijfsmodi

|                                         | 4      |            | <b>J</b>    | 1                                                                                     |  |
|-----------------------------------------|--------|------------|-------------|---------------------------------------------------------------------------------------|--|
|                                         | KEUKEN | OPEN HAARD | OVERBRUGGEN | VAKANTIES                                                                             |  |
| Intensiteit van de<br>toegevoerde lucht | 80%    | 60%        | 80%         | Het ventilatietoestel zal meerdere keren<br>per dag 30 minuten aanslaan. Op andere    |  |
| Intensiteit van de<br>afgevoerde lucht  | 20%    | 50%        | 80%         | momenten wordt de ventilatie-eenheid<br>uitgeschakeld.<br>Ventilatie-intensiteit 20%. |  |
| Temperatuur<br>instellen                | 20°C   | 20°C       | 20°C        | 20°C                                                                                  |  |

1. Druk op een pictogram dat de huidige werkingsmodus in het midden van het startscherm aangeeft;

- 2. Selecteer en druk op de gewenste speciale werkingsmodus;
- 3. Gebruik de pijlen om de duur van de werking te selecteren en te bevestigen;
- 4. Druk op een terugkeerpictogram boven aan het scherm om terug te keren naar het beginscherm.

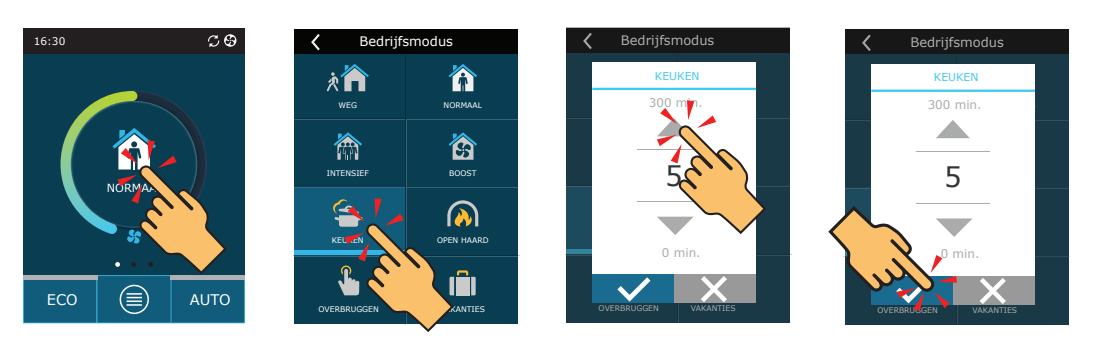

# komfovent<sup>®</sup>

### Luchtstroom- en temperatuurinstellingen

- 1. Druk op een pictogram dat de huidige werkingsmodus in het midden van het startscherm aangeeft;
- 2. Druk op een gewenste modusknop en houd deze gedurende 5 seconden ingedrukt;
- 3. Druk op een parameter die u wilt wijzigen;
- 4. Gebruik de pijlen om een gewenste waarde in te stellen;
- 5. Bevestig de geselecteerde waarde door een selectievakje onderaan het scherm aan te vinken;
- 6. Druk op een terugkeerpictogram boven aan het scherm om terug te keren naar het beginscherm.

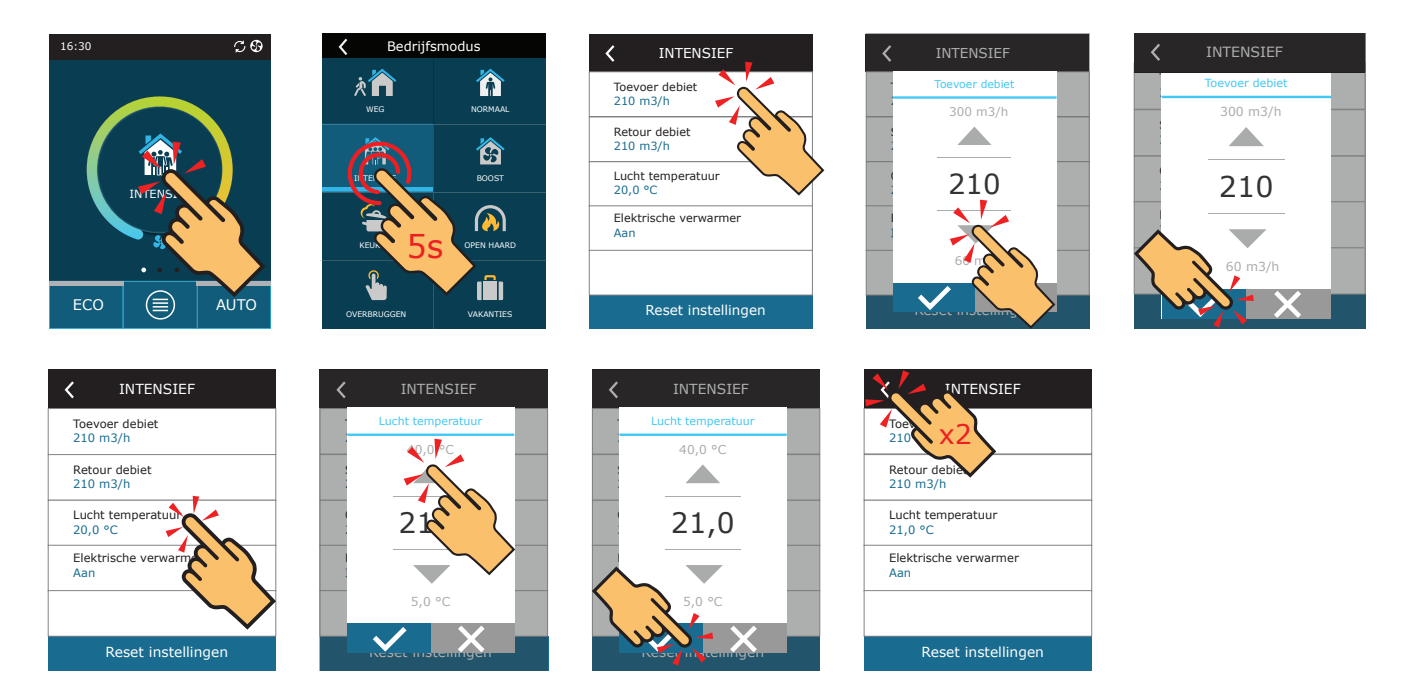

## Ventilatie volgens weekprogramma

3 vooraf ingestelde weekschema's zijn beschikbaar.

| WERKWEEK                                                                                                    | KANTOOR                                                                                                    | THUIS BLIJVEN                                                                                                    |
|----------------------------------------------------------------------------------------------------|----------------------------------------------------------------------------------------------------|----------------------------------------------------------------------------------------------------|
| 's Nachts werkt het apparaat in de <i>WEG</i> -<br>stand en 's morgens of 's avonds schakelt<br>het over naar de <i>NORMAAL</i> werkingsmo-<br>dus.<br>Het apparaat wordt gedurende de werkdag<br>uitgeschakeld. | Het apparaat werkt alleen tijdens de werk-<br>dagen: in de <i>NORMAAL</i> bedrijfsmodus tot<br>12 uur 's middags en in de <i>INTENSIEF</i> mo-<br>dus in de namiddag.<br>Het apparaat wordt gedurende nachten en<br>weekends uitgeschakeld. | Het apparaat werkt de hele tijd: 's nachts in<br>de <i>WEG</i> -stand en overdag in de <i>NORMAAL</i><br>werkingsmodus. |

- 1. Druk op de knop "Menu" onderaan het startscherm;
- 2. Druk in het menuvenster op de knop "Programma";
- 3. Gebruik de pijlen onderaan de pagina om een gewenste weekplanning te selecteren;
- 4. Druk twee keer op een terugkeerpictogram boven aan het scherm om terug te keren naar het beginscherm;
- 5. Druk op de knop "AUTO" om de geplande ventilatie te activeren.
- 6. Informatie over aanstaande wijzigingen in de planning wordt bovenin het scherm weergegeven.

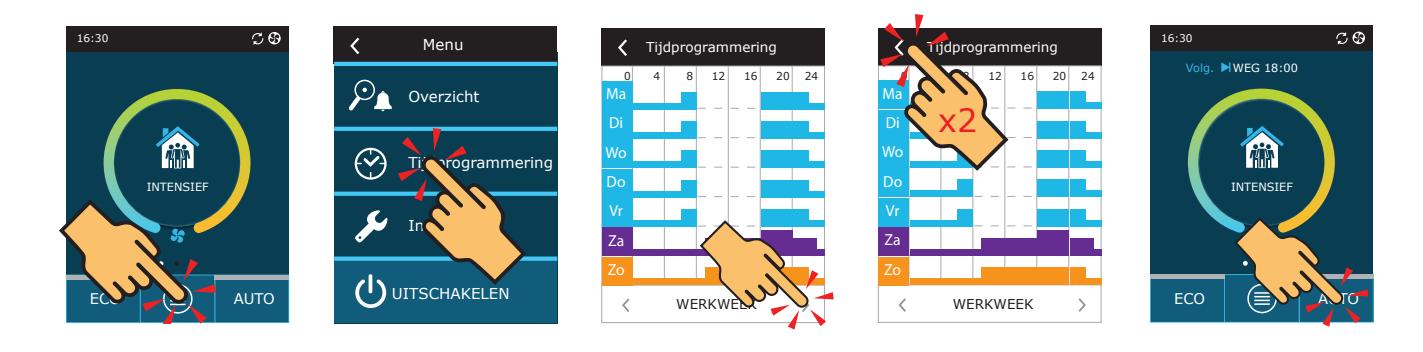

## Onderhoud van het apparaat

Net als alle andere apparatuur heeft het ventilatieapparaat af en toe onderhoud nodig om het in goede conditie te houden voor de komende jaren. Het tijdig vervangen van filters is van cruciaal belang voor een goede luchtkwaliteit. Filters moeten minstens 2 keer per jaar worden vervangen wanneer er een melding verschijnt dat het filter verstopt raakt. Zodra het bericht is gewist, wordt de filterwissel-teller gereset.

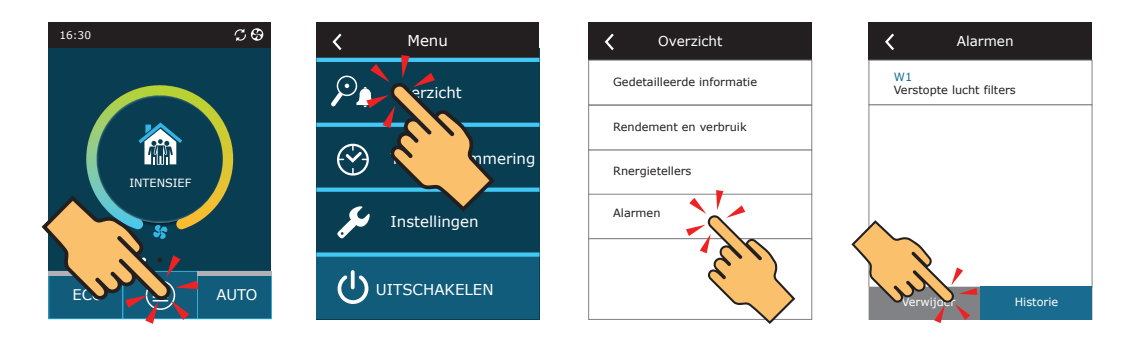

Als u aan een drukke straat woont, in de buurt van een bouwplaats of als de lucht niet erg schoon is, kunnen de filters veel sneller vervuild raken dan het tijdstip waarop u een bericht "filterwissel" ontvangt. Voer in dit geval, na het vervangen van de filters, een kalibratie van nieuwe filters uit, zodat de eenheid weet dat de filters nieuw zijn.

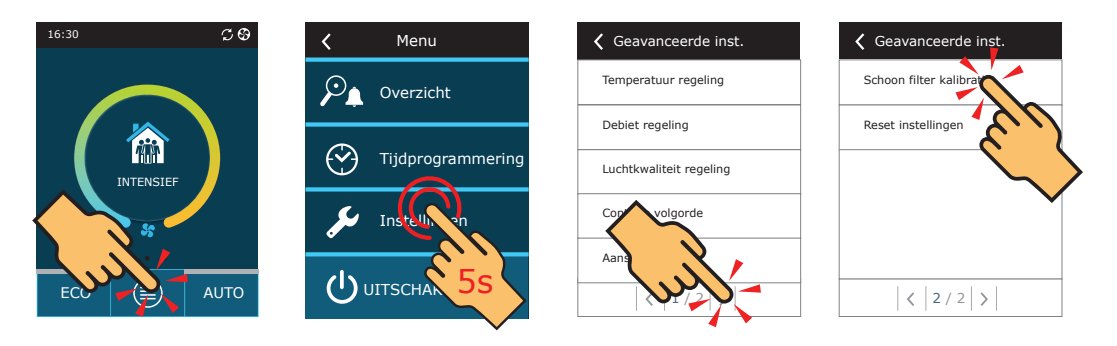

De plaats van de filters en andere onderhoudsinstructies en tips staan in de gebruikershandleiding.

## Apparaatbediening via C6.2 bedieningspaneel

Eenvoudig en gebruiksvriendelijk bedieningspaneel voor intuïtieve navigatie en bediening van het apparaat. Dit bedieningspaneel biedt 4 standaard bedrijfsmodi en het AAN/UIT schakelen met een druk op de knop zonder extra instellingen (instellingen zijn vooraf ingesteld).

- 1. Druk op een knop van de gewenste werkingsmodus en het apparaat begint te werken;
- 2. Een blauwe LED-indicator gaat branden naast de geactiveerde werkingsmodus;
- 3. Om het apparaat uit te schakelen, drukt u op de AAN/UIT-knop.
- 4. Zodra het apparaat is gestopt, gaat er een rood LED-indicatorlampje branden in de buurt van de AAN/UIT-knop.

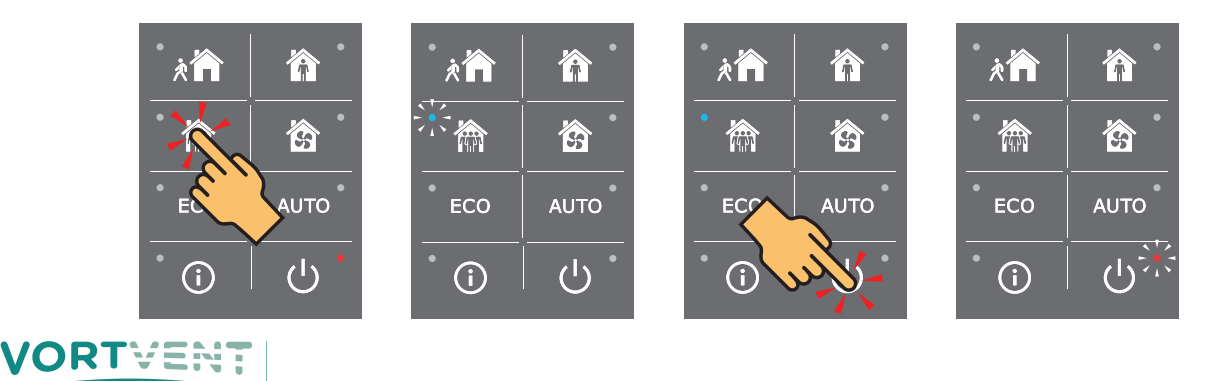

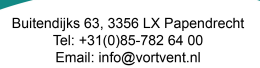

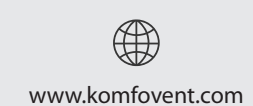

Als u niet kunt wachten om meer te weten te komen over onze ventilatietoestellen, nodigen wij u uit om de website van KOMFOVENT te bezoeken en meer gedetailleerde beschrijvingen te vinden voor de bediening, instellingen en functies van onze toestellen.